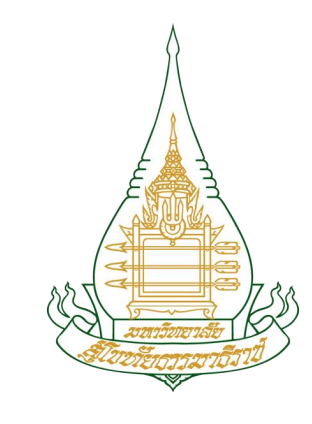

# การใช้เครื่องมือ โปรแกรม ZOOM สำหรับการสอบออนไลน์

มหาวิทยาลัยสุโขทัยธรรมาธิราช | Sukhothai Thammathirat Open University

200

## วิธีการติดตั้ง zoom สำหรับการสอบออนไลน์

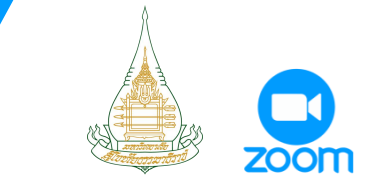

### เลือก Download ตามระบบปฏิบัติการของอุปกรณ์ที่ใช้

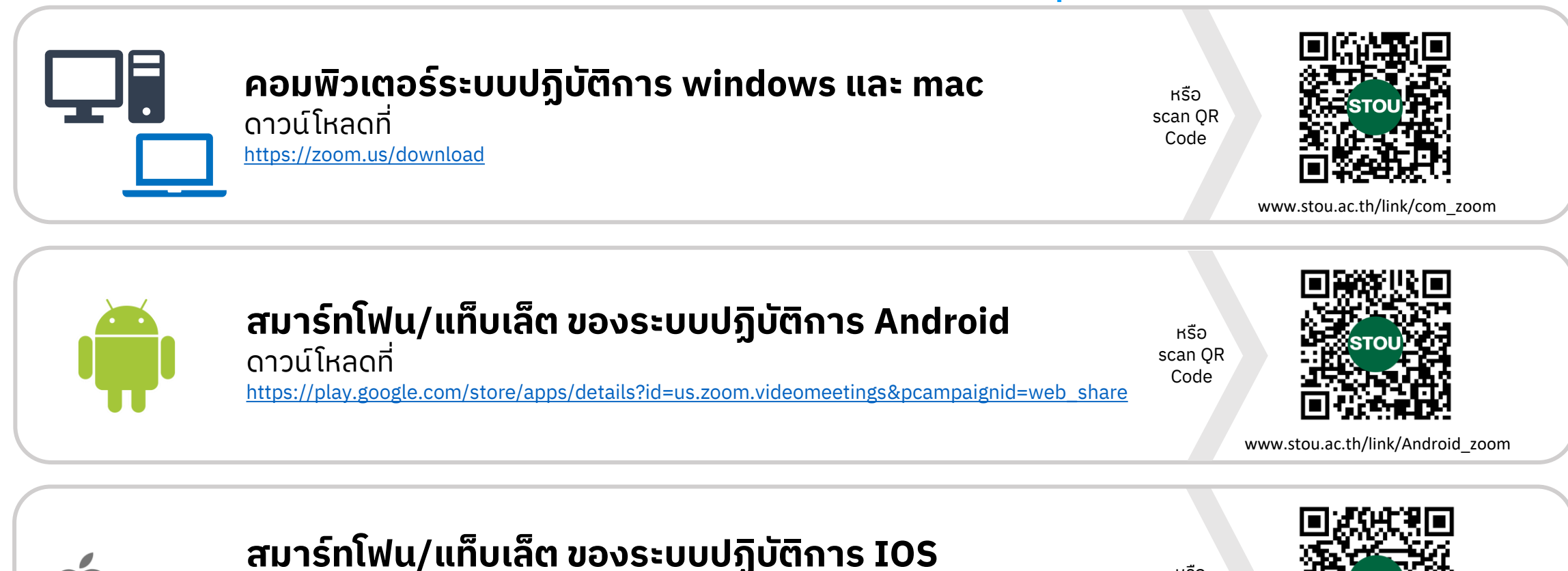

ดาวน์โหลดที่ https://apps.apple.com/th/app/zoom-one-platform-to-connect/id546505307 หรือ scan QR Code

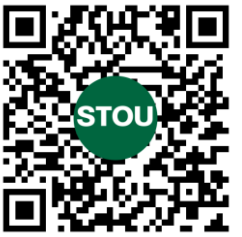

www.stou.ac.th/link/ios\_zoom

## ้วิธีการเข้าห้องสอบด้วยคอมพิวเตอร์และการใช้เครื่องมือต่างๆ ของ zoom สำหรับการสอบออนไลน์

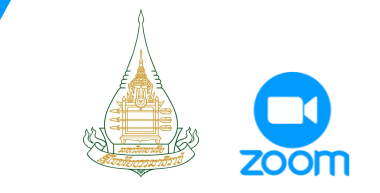

Open zoom.us

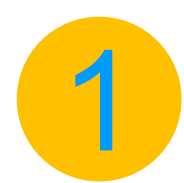

คลิกลิงก์เข้าห้องสอบ โปรแกรมจะเปิด บนเว็บบราวเซอร์ขึ้นมาเพื่อถามการเปิด โปรแกรม zoom ที่ได้ทำการติดตั้งไว้

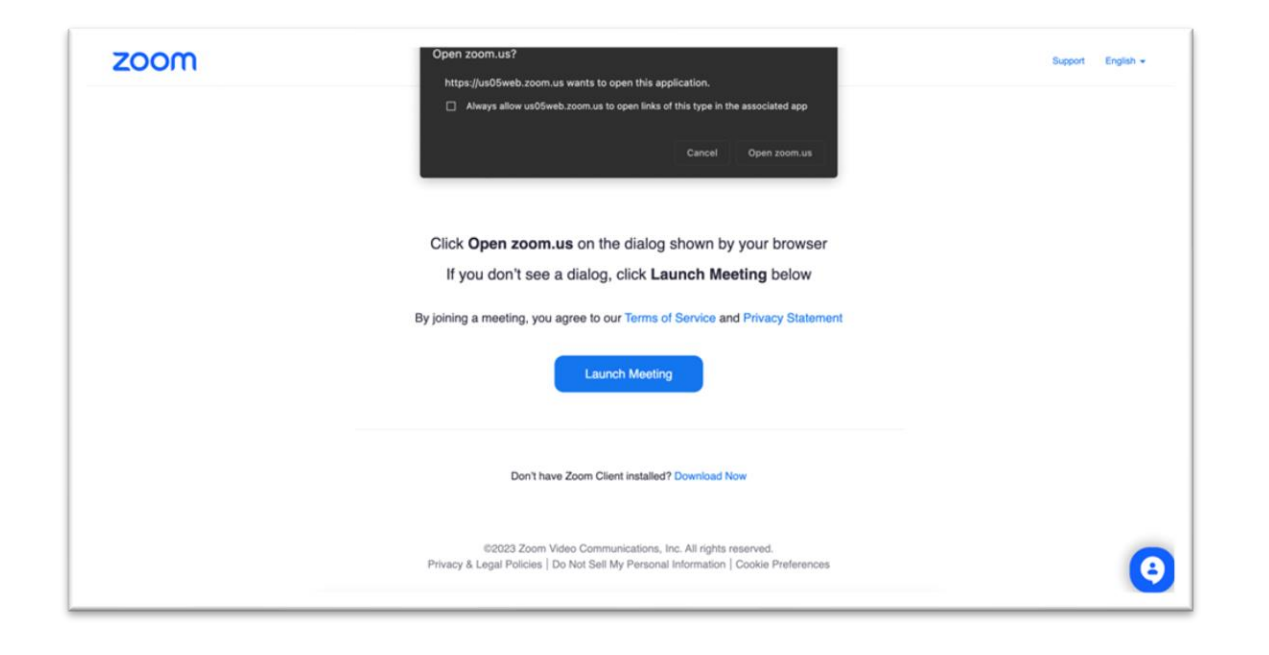

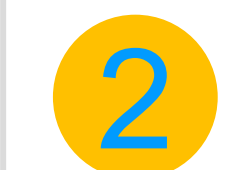

## คลิกที่ Open เพื่อเปิดโปรแกรม zoom

#### Open zoom.us?

https://us05web.zoom.us wants to open this application.

□ Always allow us05web.zoom.us to open links of this type in the associated app

Cancel

้วิธีการเข้าห้องสอบด้วยคอมพิวเตอร์และการใช้เครื่องมือต่างๆ ของ zoom สำหรับการสอบออนไลน์

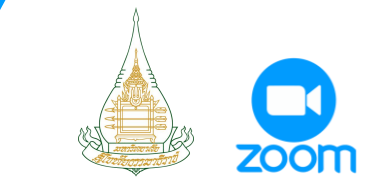

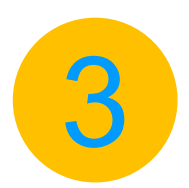

#### คอมพิวเตอร์จะเปิดโปรแกรม zoom ขึ้นมา เพื่อเรียกใช้กล้อง ให้กดที่ Join with Video

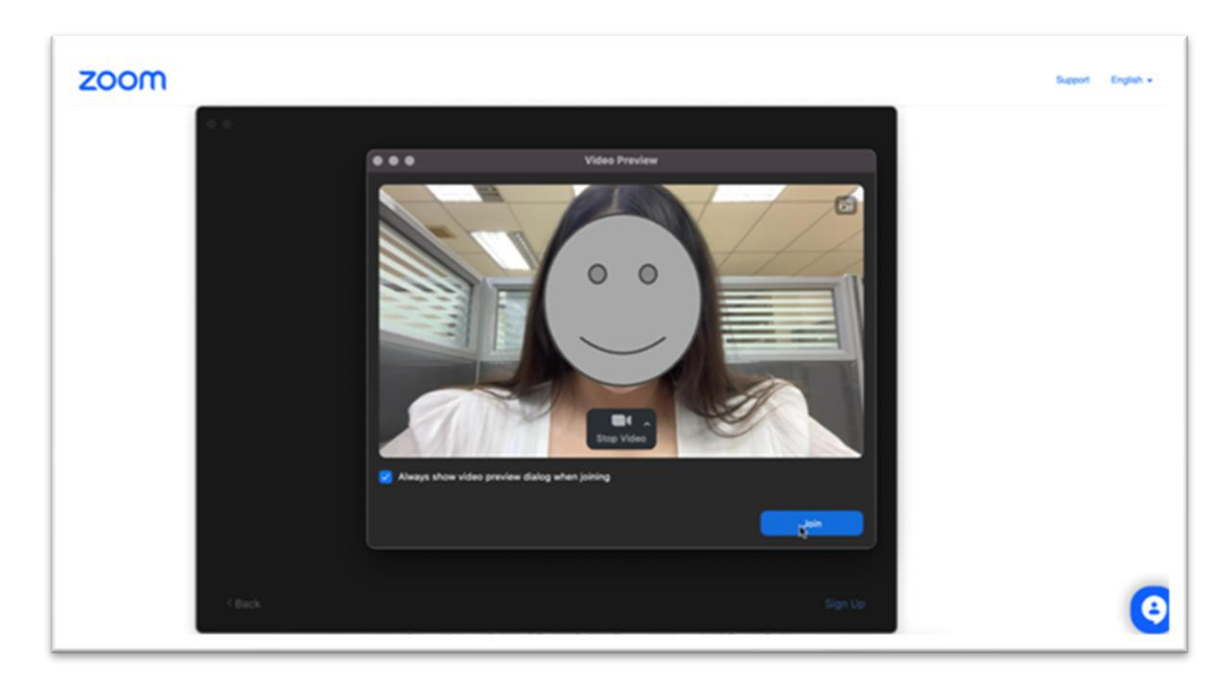

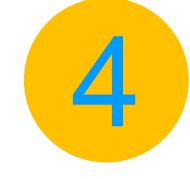

โปรแกรมเรียกให้ใช้เสียง โดยกดที่ Join with Computer Audio

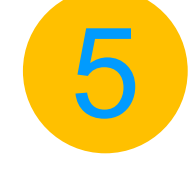

จากนั้นนักศึกษาจะเข้าสู่หน้าที่พบกับ กรรมการประจำห้องสอบของตนเอง

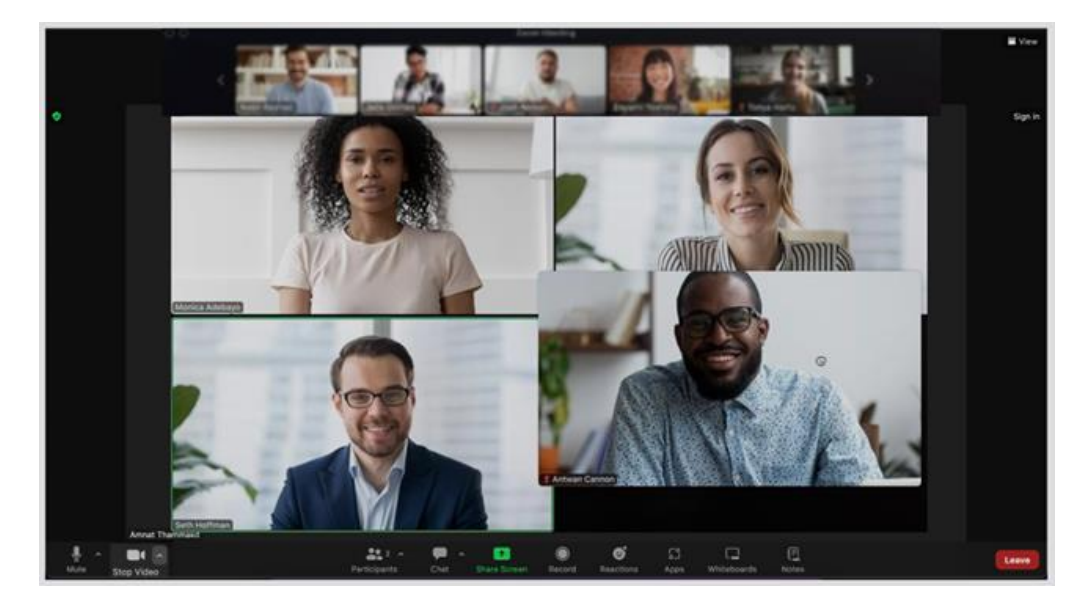

## วิธีการเข้าห้องสอบด้วยคอมพิวเตอร์และการใช้เครื่องมือต่างๆ ของ zoom สำหรับการสอบออนไลน์

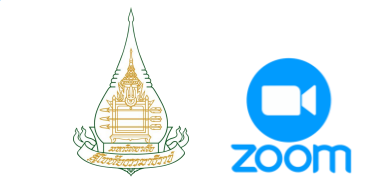

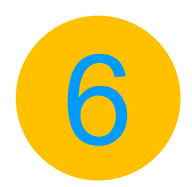

#### เมื่อเข้าประจำห้องสอบแล้ว สิ่งแรกที่ต้องทำคือ การกด ปิดไมค์ เสียงเพื่อไม่ให้รบกวน โดยคลิกที่ Mute

Select a Microphone

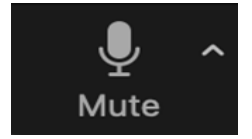

เปิดไมค์

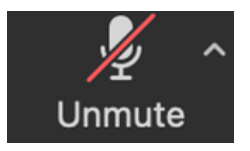

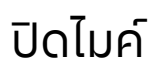

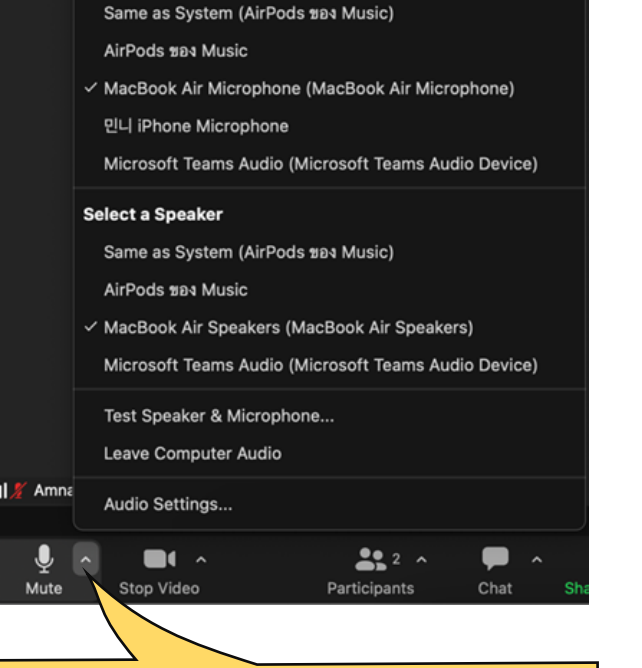

\* หากพบปัญหาเรื่องไมค์ ให้นักศึกษาคลิกที่ปุ่ม ^ ข้างสัญลักษณ์รูปไมค์ โครโฟน จากนั้นจะแสดงตัวเลือกต่างๆ ขึ้นมาให้เลือกอุปกรณ์ไมค์ที่ต้องการใช้งาน

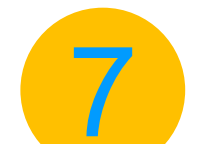

#### การใช้งานกล้อง ให้คลิกที่ Video เพื่อทำการ เปิดกล้องหรือปิดกล้อง

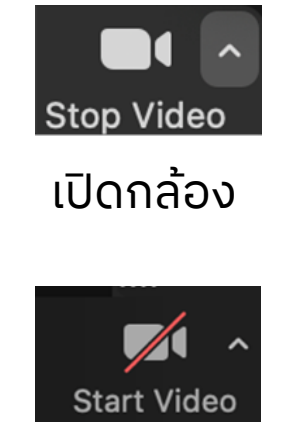

ปิดกล้อง

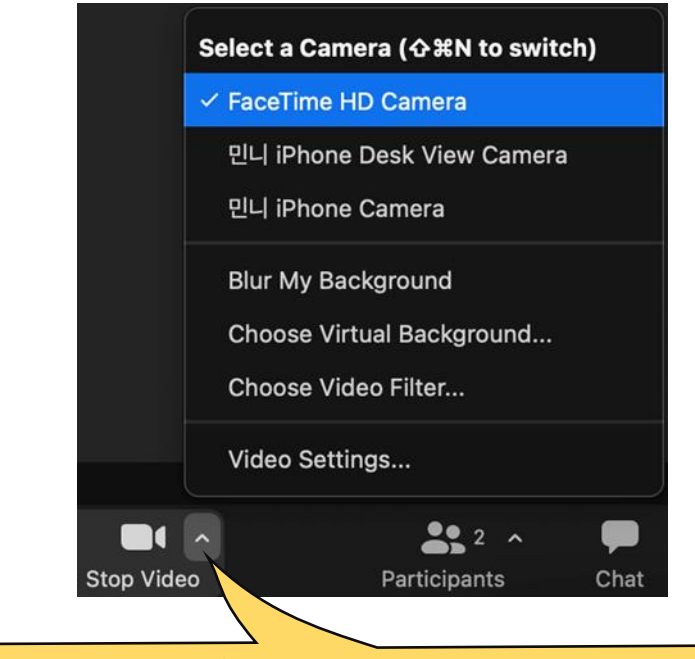

\* หากพบปัญหาเรื่องกล้อง ให้นักศึกษาคลิกที่ปุ่ม ^ ข้างสัญลักษณ์รูปกล้องวิดีโอ จากนั้นจะแสดงตัวเลือกต่างๆ ขึ้นมาให้เลือกอุปกรณ์กล้องวิดีโอที่ต้องการใช้งาน

## วิธีการเข้าห้องสอบด้วยคอมพิวเตอร์และการใช้เครื่องมือต่างๆ ของ zoom สำหรับการสอบออนไลน์

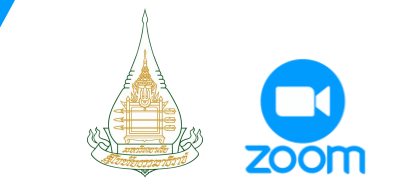

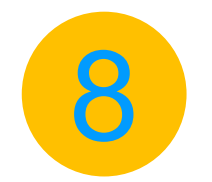

เมนู Participants จะแสดงจำนวนและให้เห็น รายชื่อของนักศึกษาทุกคนรวมทั้งกรรมการ ประจำห้องสอบ (โดยจะแสดงตัวเลขจำนวนคน ในห้องสอบเป็นตัวเลขข้างๆ รูปสัญลักษณ์คน)

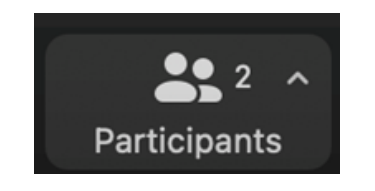

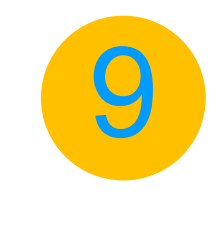

เมนูจัดการเปลี่ยนชื่อ โดยคลิกที่ Participants จากนั้นจะเห็นรายชื่อของนักศึกษาทุกคนโดย คลิกที่ ^ จะแสดงรายชื่อนักศึกษาทุกคนใน ห้องสอบและชื่อกรรมการประจำห้องสอบ โดย ชื่อของนักศึกษาเองจะมีคำต่อท้ายว่า Me

| ~<br> | Participants (2)<br>(Me) Mute More ><br>(Host) & Ca<br>Participants (2) | *หากต้องการเปลี่ยน<br>หรือแก้ไขชื่อ ให้ทำการ<br>คลิกที่ More เลือก Rename<br>ทำการพิมพ์ชื่อที่ต้องการ<br>ให้แสดง |
|-------|-------------------------------------------------------------------------|----------------------------------------------------------------------------------------------------|
|       | (N Rename<br>Edit Profile Picture                                       | เมื่อกรอกชื่อที่ต้องการ<br>เรียบร้อยแล้วคลิกที่ OK                                                               |

## วิธีการเข้าห้องสอบด้วยคอมพิวเตอร์และการใช้เครื่องมือต่างๆ ของ zoom สำหรับการสอบออนไลน์

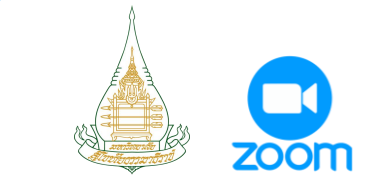

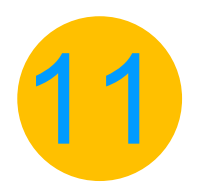

ช่องทางการสนทนา นักศึกษาสามารถสนทนาได้ที่ เมนู Chat โดยคลิกที่ ^ จากนั้นเลือก Show Chat Previews จากนั้นจะแสดงช่องสนทนาขึ้นมา

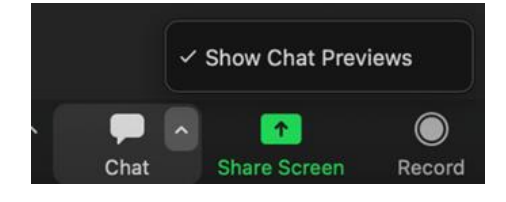

โดยช่องของการสนทนา จะเป็นการสนทนาแบบ ส่วนตัวกับกรรมการ ประจำห้องสอบ (Host)

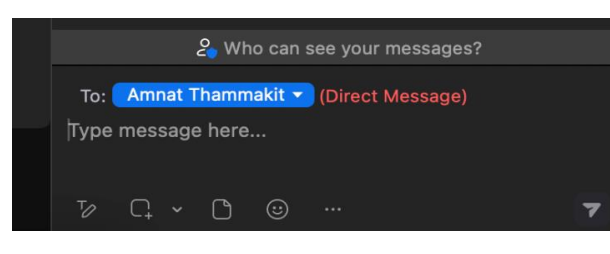

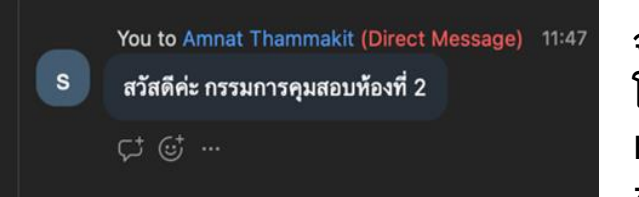

จะแสดงชื่อกรรมการ(Host) โดยจะมีแค่กรรมการประจำ ห้องสอบเท่านั้นที่จะเห็น ข้อความสนทนาของนักศึกษา

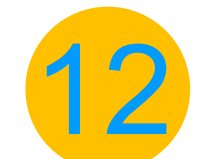

การปรับมุมมองหน้าจอสามารถเลือกการ แสดงผล View ได้ 2 แบบคือ

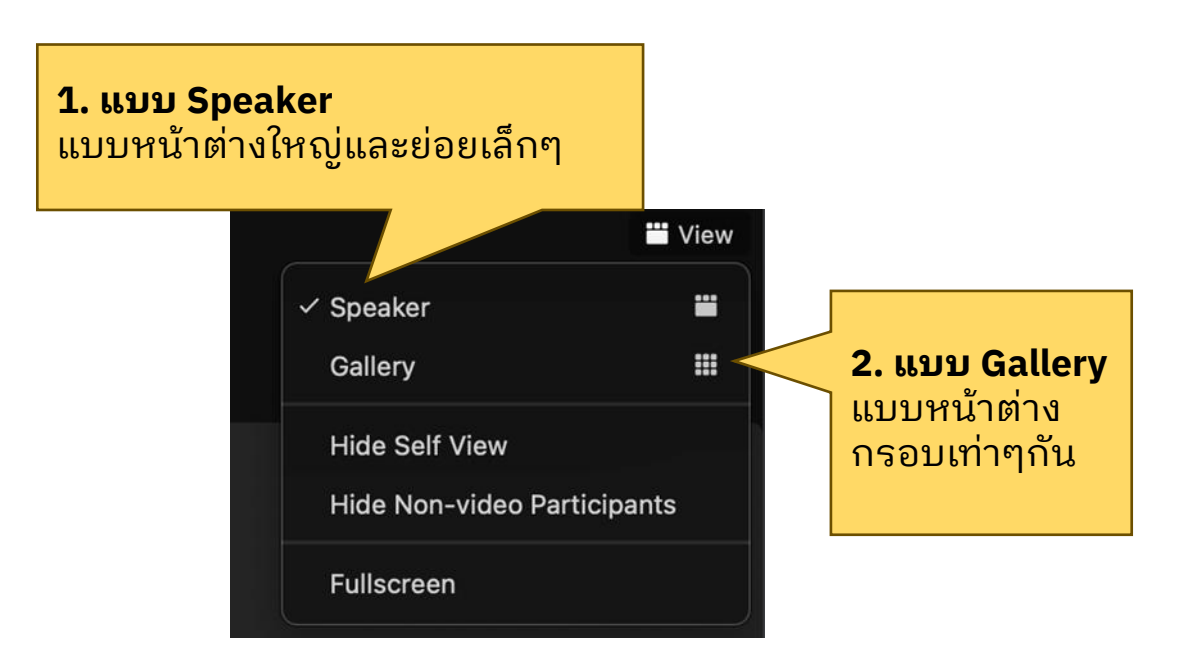

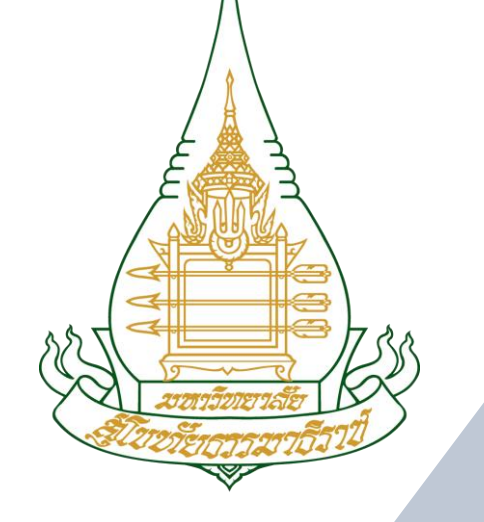

### มหาวิทยาลัยสุโขทัยธรรมาธิราช | Sukhothai Thammathirat Open University